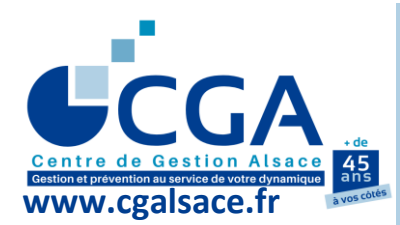

FICHE PRATIQUE TVA EN MODE EFI : OÙ TROUVER LES DÉCLARATIONS CA3/CA12 SUR WWW.IMPOTS.GOUV.FR ?

Dans <u>votre espace professionnel</u> du site <u>www.impots.gouv.fr</u> :

♥ Cliquer sur "Compte fiscal" dans la rubrique "Consulter".

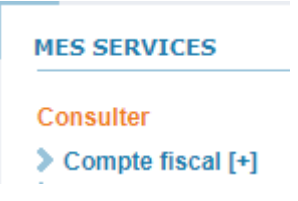

♥ Pointer sur "Accès par impôt", puis "TVA et taxes assimilées".

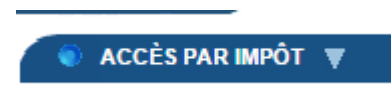

♥ Cliquer sur "Déclarations".

|      | ACCÈS PAR IMPÔT 🔻                    | 🌒 HISTORIQUI | E DES PAIEMENTS | ۲ | SITUATION DE LA L |
|------|--------------------------------------|--------------|-----------------|---|-------------------|
| 1.50 | Bénéfices Industriels et Commerciaux |              |                 |   | 0                 |
| LES  | TVA et taxes assimilées              |              | Déclarations    |   |                   |

♥ Cliquer sur l'année souhaitée.

Année 2022

Cliquer sur la période souhaitée (ex : Décembre 2022) pour afficher la déclaration.

Décembre 2022

- Pour <u>enregistrer le fichier</u> (en fonction du navigateur utilisé : fichier PDF, fichier type web...) : cliquer à droite, sélectionner "Enregistrer sous", choisir un répertoire de l'ordinateur, puis "Enregistrer".
- Pour <u>imprimer la déclaration</u> : cliquer à droite, sélectionner "Imprimer", choisir une imprimante, puis "Imprimer".